## ◆ワンタイムパスワード利用開始までの流れ

ワンタイムパスワード認証をご利用になるには、ワンタイムパスワードの利用開始 操作が必要となります。

以下は、信用金庫のインターネットバンキングのログイン画面以降の手順となります。

## 【パソコン編】

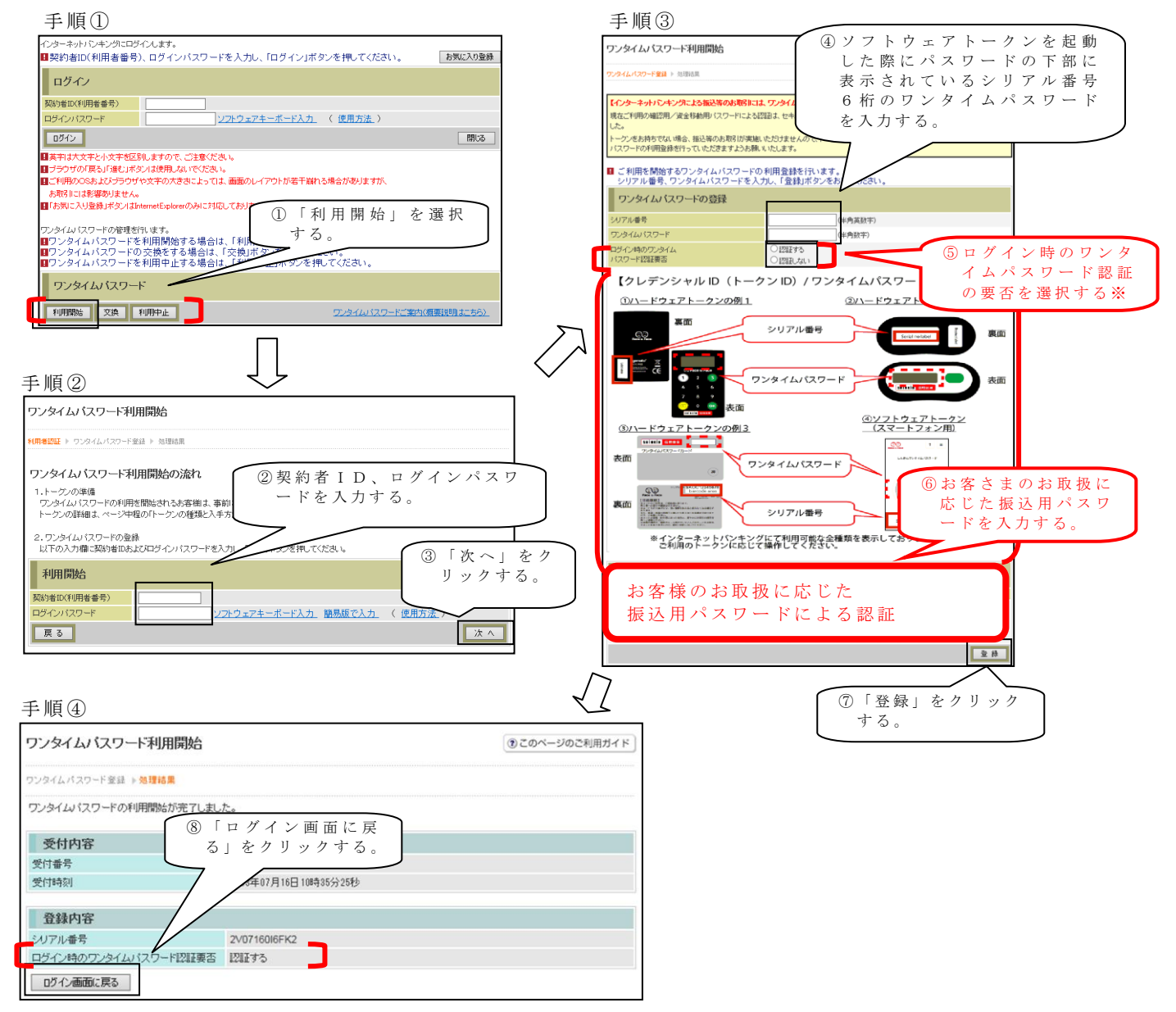

以上でご利用開始操作は完了です。

次回より、振込や収納サービス等の各種お取引の際にワンタイムパスワードが必要 となります。

※ログイン時のワンタイムパスワード認証要否を「認証する」にした場合、ログイン 時にもワンタイムパスワードが必要となります。

## 【スマートフォン編】

手順①

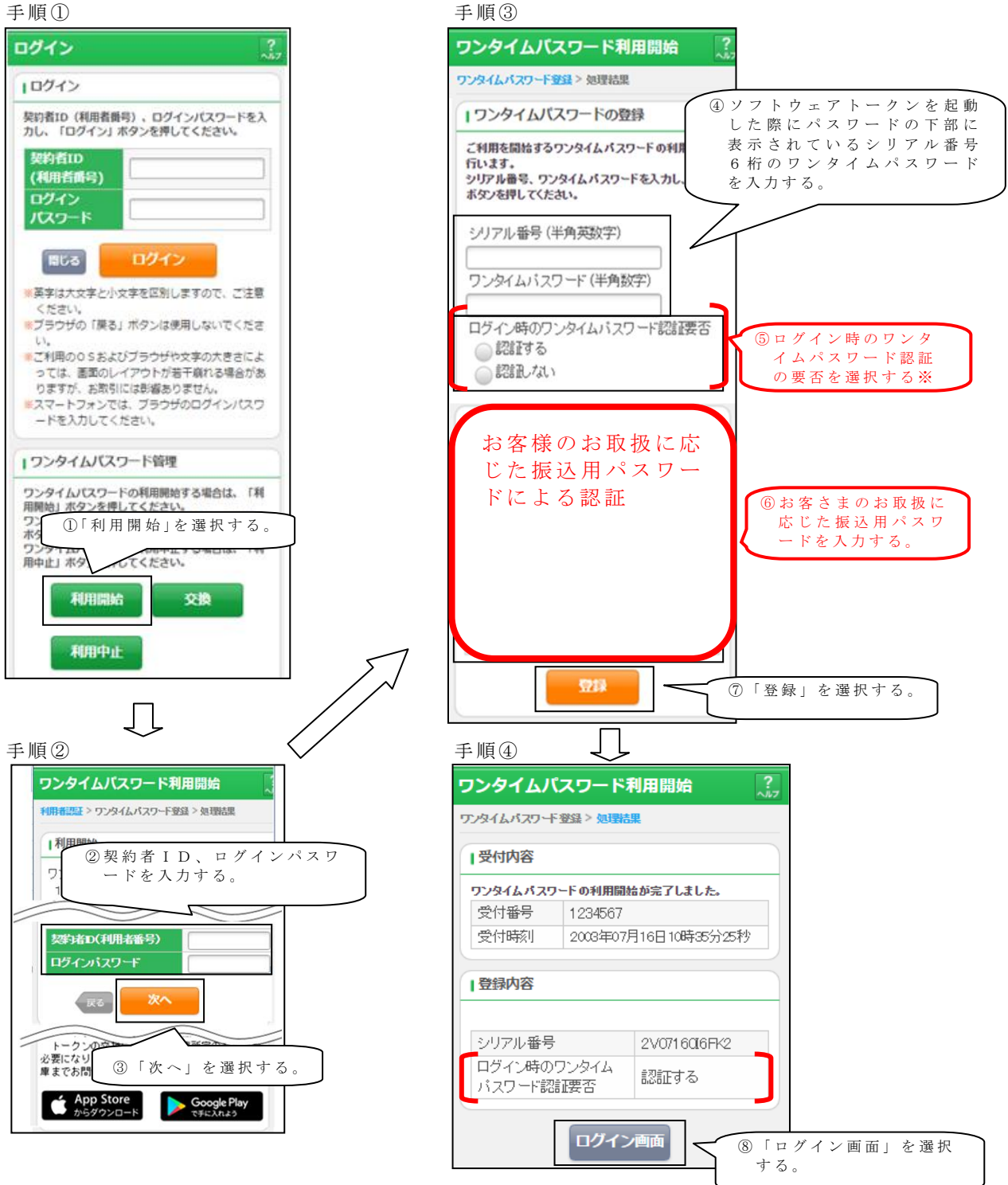

以上でご利用開始操作は完了です。

次回より、振込や収納サービス等の各種お取引の際にワンタイムパスワードが必要 となります。

※ログイン時のワンタイムパスワード認証要否を「認証する」にした場合、ログイン 時にもワンタイムパスワードが必要となります。